## <u>スマホを利用して時間割を確認しよう。</u>

面接指導日の時間割をホームページに掲載しました。スクールガイドを忘れたとき などに利用してください。

## 使用方法↓

①「学悠館高校」で検索する。↓↓

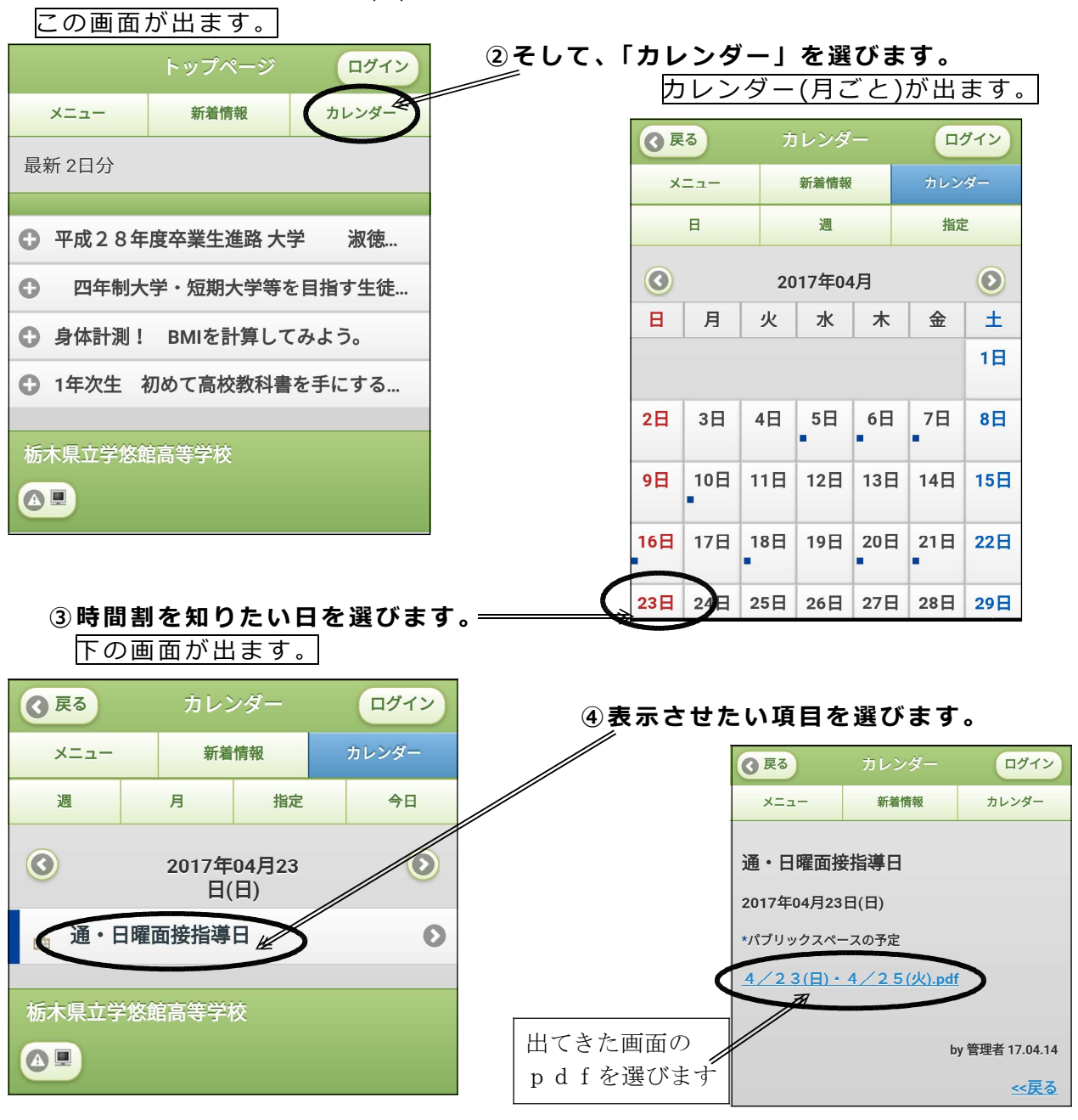

| 29                   | (1年                                                                                                    | <u>z)</u>                                                                      | 28(                                                                                                    | 28(2年次)・27(3年次)・26(4年次)                                                                                                    |                                                                                                    |                                                        |                                                                                                    |                                                                                                    |                                                                                                    | 29                                                                                                    | 28(2年)+27(3年)+26(4年)                                                                                                    |                                                                                                    |                                                                                                    |
|----------------------|----------------------------------------------------------------------------------------------------|--------------------------------------------------------------------------------|----------------------------------------------------------------------------------------------------|----------------------------------------------------------------------------------------------------|----------------------------------------------------------------------------------------------------|--------------------------------------------------------|----------------------------------------------------------------------------------------------------|----------------------------------------------------------------------------------------------------|----------------------------------------------------------------------------------------------------|----------------------------------------------------------------------------------------------------|----------------------------------------------------------------------------------------------------|----------------------------------------------------------------------------------------------------|----------------------------------------------------------------------------------------------------|
| S                    | Т                                                                                                    | U                                                                              | 『自立』グループ                                                                                                    |                                                                                                    |                                                                                                    | 『希望』グループ                                               |                                                                                                    |                                                                                                    | 区分                                                                                                    | S.T.U                                                                                                    | 『共生』グループ                                                                                                    |                                                                                                    |                                                                                                    |
| 1 LHR<br>各HR教室       |                                                                                                    |                                                                                | <b>家庭総合</b><br>被服教室                                                                                                    | <b>O</b> o                                                                                                    | 世界史B<br>地型公民室                                                                                                    | 化学基礎<br>生物教室                                           | <b>スポーツ</b><br>アニス                                                                                                    | <b>地学基礎</b><br>地学教室                                                                                                    | 1                                                                                                    | LHR<br>各HR教室                                                                                                    | <b>家庭総合</b><br>被服教室                                                                                                    | 化学<br>地学教室                                                                                                    | 古典B<br>208教3                                                                                                    |
| 数学 I<br>206 数室       | 28a二<br>英語基礎<br>207教室                                                                                                    |                                                                                | 化学基礎<br>生物教室                                                                                                    | <b>スポーツ</b><br>テニス                                                                                                    | 地学基礎<br>地学教室                                                                                                    | 現代文B<br>201 教室                                         | <b>倫理</b><br>203教室                                                                                                    | 283二<br>英語Ⅱ<br>208較密                                                                                                    | 2                                                                                                    | 世界史A<br>理科教室                                                                                                    | 化学基礎<br>生物教室                                                                                                    | <b>スポーツ</b><br>テニス                                                                                              | 地学基-                                                                                                    |
| <b>国語総合</b><br>202数室 | 世界史A<br>地型公民室                                                                                                    |                                                                                | 体育2<br>アリーナ                                                                                                    | 数学活用<br>205数室                                                                                                    | コヒュニ<br>英語Ⅱ<br>208数密                                                                                                    | 音楽 I (音<br>美術 I (美<br>書道 I (書                          | 6.                                                                                                    | 体育3<br>アリーナ                                                                                                    | 3                                                                                                    | - 減1二<br>英語基礎<br>207教室                                                                                                    | 現代文B<br>208 数室                                                                                                    | 0                                                                                                    | 数学I<br>206数3                                                                                                    |
| 4 体育1<br>体育館アリーナ     |                                                                                                    | 3815<br>英語 I<br>208教密                                                          | <b>倫理</b><br>203教室                                                                                                    | <b>数学Ⅱ</b><br>205数密                                                                                                    | <b>家庭総合</b><br>被服款室                                                                                                    | <b>化学</b><br>地学教室                                      | 古典B<br>201 教室                                                                                                    | 4                                                                                                    | <b>国語総合</b><br>208教室                                                                                                    | 音楽 I (音<br>美術 I (炎<br>書道 I (書                                                                                                    | 生物<br>生物教室                                                                                                    | 3泊二<br>英語日<br>207数                                                                                              |                                                                                                    |
| 昼休み                  |                                                                                                    | 昼休み                                                                            |                                                                                                    |                                                                                                    | 昼休み                                                                                                    |                                                        |                                                                                                    |                                                                                                    | 昼休み                                                                                                    | 星                                                                                                    | 体                                                                                                    | み                                                                                                    |                                                                                                    |
| 世界史A<br>地界会民主        | 国語総合<br>202教室                                                                                                    |                                                                                | 音楽1(音<br>美術1(美<br>書道1(書                                                                                                    | 化学<br>地学教室                                                                                                    | 古典8<br>201教派                                                                                                    | 3Eall<br>英語 I<br>208教室                                 | <b>生物</b><br>生物教術                                                                                                    | <b>数学Ⅱ</b><br>205数室                                                                                                    | 5                                                                                                    | 体育1<br>79-ナ                                                                                                    | 2E1二<br>英語 I<br>207教室                                                                                                    | 数学活用<br>206数室                                                                                                   | 世界史<br>204教                                                                                                    |
| 現1二<br>英語基礎<br>207板室 | 数学 I<br>206秋主                                                                                                    |                                                                                | 現代文B<br>201 秋玉                                                                                                    | 生物<br>生物教室                                                                                                    | 体育3<br>アリーナ                                                                                                    | 体育2<br>アリーナ                                            | 数学活用<br>205 板室                                                                                                    | 世界史B<br>地間のIP車                                                                                                    | 6                                                                                                    | 数学 I<br>206 数座                                                                                                    | 体育2<br>アリーナ                                                                                                    | <b>倫理</b><br>203款主                                                                                              | 体育3<br>79                                                                                                    |
| SHR・清掃               |                                                                                                    |                                                                                |                                                                                                    |                                                                                                    |                                                                                                    |                                                        |                                                                                                    | SHR・清掃                                                                                                    |                                                                                                    |                                                                                                    |                                                                                                    |                                                                                                    |                                                                                                    |
|                      | 29<br>S<br>数学I<br>200数座<br>202数座<br>体<br>型<br>202数座<br>体<br>型<br>202数座<br>4<br>体<br>型<br>202数座<br>202数座<br>202数座<br>202数座<br>202数座<br>202数座<br>2020版座<br>2020版座<br>2020 | 29(1年           S         T           第二日、第二日、第二日、第二日、第二日、第二日、第二日、第二日、第二日、第二日、 | 2.9         (1年天)           S         T         U           B         1         U           LHR         21-5         21-5           SORRE         20282         102-5           GR         1         1-5           K         100-7         20282         102-6           Mail         20282         102-6         102-6           S         K         7-5         202-6         102-6           S         S         S         S         S | 29(1年次)         29(1年次)         763           5         T         U         763           1         115         115         115           1         115         115         115           201代名         201代名         115         115           201代名         201代名         115         115           201代名         201代名         115         115           201代名         201代名         115         115           201代名         115         115         115         115           201代名         115         115         115         115         115           201代名         115         115         115         115         115         115         115         115         115         115         115         115         115         115         115         115         115         115         115         115         115         115         115         115         115         115         115         115         115         115         115         115         115         115         115         115         115         115         115         115         115         115         115         115 </td <td>2 9 (1年次)         28 (2年次)           S T U         F632 / 7/           LHR         新田田           001年3 (2年次)         第282 / 7/           1 月1 (25)         第288 / 7/           201年3 (27)         日本田田           201年3 (27)         日本田田           201年3 (27)         日本田田           201年3 (27)         日本田田           201年3 (27)         日本田           201年3 (27)         日本田           201年3 (27)         日本田           201年3 (27)         日本           201年3 (27)         日本           201年3 (27)         日本           201年3 (27)         日本           201年3 (27)         日本           201年3 (27)         日本           201年3 (27)         日本           201年3 (27)         日本           2014 (27)         日本           2014 (27)         日本           2014 (27)         日本           2014 (27)         日本           2014 (27)         日本           2014 (27)         日本           2014 (27)         日本           2014 (27)         日本           2014 (27)         日本           2014 (27)         日本</td> <td><math display="block">\begin{array}{c c c c c c c c c c c c c c c c c c c </math></td> <td>2 0 (14)→         2 8 (24)→ 2 7 (34)→           S T         U         TÂS (7)→→         TÂS (7)→→         TÂS (7)→→           UNAS         TÂS (7)→→         TÂS (7)→→         TÂS (7) (7)→→         TÂS (7) (7)→→         TÂS (7)→→         TÂS (7) (7)→→         TÂS (7) (7)→→         TÂS (7</td> <td>2 9 (1年次)         2 8 (2年夜) + 2 7 (3年夜) + 2 6 (2年夜)           S T         U         Facure 3         Facure 3<td>2 9 (1年次)         28 (2年次) - 27 (3年次) - 2 6 (4年次)           S T U         F62 (27.0.2 ) 7.07         F63 (27.0.2 ) 7.07           UHT 62 (27.0.2 ) 7.07         F63 (27.0.2 ) 7.07         F63 (27.0.2 ) 7.07           UHT 62 (27.0.2 ) 7.07         F63 (27.0.2 ) 7.07         F63 (27.0.2 ) 7.07           UHT 62 (27.0.2 ) 7.07         E45 (27.0.2 ) 7.07         E45 (27.0.2 ) 7.07         E45 (27.0.2 ) 7.07           UHT 62 (27.0.2 ) 7.07         E45 (27.0.2 ) 7.07         E45 (27.0.2 ) 7.07         E45 (27.0.2 ) 7.07         E45 (27.0.2 ) 7.07           UHT 62 (27.0.2 ) 7.07         E45 (27.0.2 ) 7.07         E45 (27.0.2 ) 7.07         E45 (27.0.2 ) 7.07         E45 (27.0.2 ) 7.07           UHT 63 (27.0.2 ) 7.07         E45 (27.0.2 ) 7.07         E45 (27.0.2 ) 7.07         E45 (27.0.2 ) 7.07         E45 (27.0.2 ) 7.07           UHT 61 (27.0.2 ) 7.07         E45 (27.0.2 ) 7.07         E45 (27.0.2 ) 7.07         E45 (27.0.2 ) 7.07         E45 (27.0.2 ) 7.07         E45 (27.0.2 ) 7.07           UHT 61 (27.0.2 ) 7.07         E45 (27.0.2 ) 7.07         E45 (27.0.2 ) 7.07         E45 (27.0.2 ) 7.07         E45 (27.0.2 ) 7.07           UHT 61 (27.0.2 ) 7.07         E45 (27.0.2 ) 7.07         E45 (27.0.2 ) 7.07         E45 (27.0.2 ) 7.07           UHT 61 (27.0.2 ) 7.07         E45 (27.0.2 ) 7.07         E</td><td>2 9 (1年次)         2 8 (2年交) + 2 7 (3年交) + 2 6 (4年交)         FK           S T U         10 (2 / 7/- )         FK (2 / 7/- )         FK (2 / 7/- )</td><td>2 9 (1年次)         28 (2年次) - 27 (3年次) - 26 (4年次)         PF3         Dec (4年次)         PF3         Dec (4年次)         PF3         Dec (4年次)         PF3         Dec (4年次)         PF3         Dec (4年次)         PF3         Dec (4F2)         PF3         Dec (4F2)         PF3         Dec (4F2)         PF3         Dec (4F2)         PF3         Dec (4F2)         PF3         Dec (4F2)         PF3         Dec (4F2)         Dec (4F2)         <thdec (4f2)<="" th=""> <thdec (4f2)<="" th=""></thdec></thdec></td><td>2 9 (1 年次)     28 (2 年次) - 27 (3 年次) - 2 8 (4 年交)     M8 30 (4 年交)     10 4 4 7 4 7 4 7 4 7 4 7 4 7 4 7 4 7 4 7</td><td>2 9 (1年天)         28 (2年來) + 27 (3年校) + 26 (4年次)         FK         3         7         U         FA (24 年來) + 27 (3 年 校) + 26 (4 年 校)         FK         3         7         U         FA (24 年 校) + 27 (3 年 校) + 26 (4 年 校)         FK         3         7         U         FA (24 F 校) + 27 (3 4 F 校)         FK         3         7         U         FA (24 F 校) + 27 (3 4 F 校)         FK         3         7         1         1         1         1         1         1         1         1         1         1         1         1         1         1         1         1         1         1         1         1         1         1         1         1         1         1         1         1         1         1         1         1         1         1         1         1         1         1         1         1         1         1         1         1         1         1         1         1         1         1         1         1         1         1         1         1         1         1         1         1         1         1         1         1         1         1         1         1         1         1         <th1< th="">         1         1</th1<></td></td> | 2 9 (1年次)         28 (2年次)           S T U         F632 / 7/           LHR         新田田           001年3 (2年次)         第282 / 7/           1 月1 (25)         第288 / 7/           201年3 (27)         日本田田           201年3 (27)         日本田田           201年3 (27)         日本田田           201年3 (27)         日本田田           201年3 (27)         日本田           201年3 (27)         日本田           201年3 (27)         日本田           201年3 (27)         日本           201年3 (27)         日本           201年3 (27)         日本           201年3 (27)         日本           201年3 (27)         日本           201年3 (27)         日本           201年3 (27)         日本           201年3 (27)         日本           2014 (27)         日本           2014 (27)         日本           2014 (27)         日本           2014 (27)         日本           2014 (27)         日本           2014 (27)         日本           2014 (27)         日本           2014 (27)         日本           2014 (27)         日本           2014 (27)         日本 | $\begin{array}{c c c c c c c c c c c c c c c c c c c $ | 2 0 (14)→         2 8 (24)→ 2 7 (34)→           S T         U         TÂS (7)→→         TÂS (7)→→         TÂS (7)→→           UNAS         TÂS (7)→→         TÂS (7)→→         TÂS (7) (7)→→         TÂS (7) (7)→→         TÂS (7)→→         TÂS (7) (7)→→         TÂS (7) (7)→→         TÂS (7 | 2 9 (1年次)         2 8 (2年夜) + 2 7 (3年夜) + 2 6 (2年夜)           S T         U         Facure 3         Facure 3 <td>2 9 (1年次)         28 (2年次) - 27 (3年次) - 2 6 (4年次)           S T U         F62 (27.0.2 ) 7.07         F63 (27.0.2 ) 7.07           UHT 62 (27.0.2 ) 7.07         F63 (27.0.2 ) 7.07         F63 (27.0.2 ) 7.07           UHT 62 (27.0.2 ) 7.07         F63 (27.0.2 ) 7.07         F63 (27.0.2 ) 7.07           UHT 62 (27.0.2 ) 7.07         E45 (27.0.2 ) 7.07         E45 (27.0.2 ) 7.07         E45 (27.0.2 ) 7.07           UHT 62 (27.0.2 ) 7.07         E45 (27.0.2 ) 7.07         E45 (27.0.2 ) 7.07         E45 (27.0.2 ) 7.07         E45 (27.0.2 ) 7.07           UHT 62 (27.0.2 ) 7.07         E45 (27.0.2 ) 7.07         E45 (27.0.2 ) 7.07         E45 (27.0.2 ) 7.07         E45 (27.0.2 ) 7.07           UHT 63 (27.0.2 ) 7.07         E45 (27.0.2 ) 7.07         E45 (27.0.2 ) 7.07         E45 (27.0.2 ) 7.07         E45 (27.0.2 ) 7.07           UHT 61 (27.0.2 ) 7.07         E45 (27.0.2 ) 7.07         E45 (27.0.2 ) 7.07         E45 (27.0.2 ) 7.07         E45 (27.0.2 ) 7.07         E45 (27.0.2 ) 7.07           UHT 61 (27.0.2 ) 7.07         E45 (27.0.2 ) 7.07         E45 (27.0.2 ) 7.07         E45 (27.0.2 ) 7.07         E45 (27.0.2 ) 7.07           UHT 61 (27.0.2 ) 7.07         E45 (27.0.2 ) 7.07         E45 (27.0.2 ) 7.07         E45 (27.0.2 ) 7.07           UHT 61 (27.0.2 ) 7.07         E45 (27.0.2 ) 7.07         E</td> <td>2 9 (1年次)         2 8 (2年交) + 2 7 (3年交) + 2 6 (4年交)         FK           S T U         10 (2 / 7/- )         FK (2 / 7/- )         FK (2 / 7/- )</td> <td>2 9 (1年次)         28 (2年次) - 27 (3年次) - 26 (4年次)         PF3         Dec (4年次)         PF3         Dec (4年次)         PF3         Dec (4年次)         PF3         Dec (4年次)         PF3         Dec (4年次)         PF3         Dec (4F2)         PF3         Dec (4F2)         PF3         Dec (4F2)         PF3         Dec (4F2)         PF3         Dec (4F2)         PF3         Dec (4F2)         PF3         Dec (4F2)         Dec (4F2)         <thdec (4f2)<="" th=""> <thdec (4f2)<="" th=""></thdec></thdec></td> <td>2 9 (1 年次)     28 (2 年次) - 27 (3 年次) - 2 8 (4 年交)     M8 30 (4 年交)     10 4 4 7 4 7 4 7 4 7 4 7 4 7 4 7 4 7 4 7</td> <td>2 9 (1年天)         28 (2年來) + 27 (3年校) + 26 (4年次)         FK         3         7         U         FA (24 年來) + 27 (3 年 校) + 26 (4 年 校)         FK         3         7         U         FA (24 年 校) + 27 (3 年 校) + 26 (4 年 校)         FK         3         7         U         FA (24 F 校) + 27 (3 4 F 校)         FK         3         7         U         FA (24 F 校) + 27 (3 4 F 校)         FK         3         7         1         1         1         1         1         1         1         1         1         1         1         1         1         1         1         1         1         1         1         1         1         1         1         1         1         1         1         1         1         1         1         1         1         1         1         1         1         1         1         1         1         1         1         1         1         1         1         1         1         1         1         1         1         1         1         1         1         1         1         1         1         1         1         1         1         1         1         1         1         1         <th1< th="">         1         1</th1<></td> | 2 9 (1年次)         28 (2年次) - 27 (3年次) - 2 6 (4年次)           S T U         F62 (27.0.2 ) 7.07         F63 (27.0.2 ) 7.07           UHT 62 (27.0.2 ) 7.07         F63 (27.0.2 ) 7.07         F63 (27.0.2 ) 7.07           UHT 62 (27.0.2 ) 7.07         F63 (27.0.2 ) 7.07         F63 (27.0.2 ) 7.07           UHT 62 (27.0.2 ) 7.07         E45 (27.0.2 ) 7.07         E45 (27.0.2 ) 7.07         E45 (27.0.2 ) 7.07           UHT 62 (27.0.2 ) 7.07         E45 (27.0.2 ) 7.07         E45 (27.0.2 ) 7.07         E45 (27.0.2 ) 7.07         E45 (27.0.2 ) 7.07           UHT 62 (27.0.2 ) 7.07         E45 (27.0.2 ) 7.07         E45 (27.0.2 ) 7.07         E45 (27.0.2 ) 7.07         E45 (27.0.2 ) 7.07           UHT 63 (27.0.2 ) 7.07         E45 (27.0.2 ) 7.07         E45 (27.0.2 ) 7.07         E45 (27.0.2 ) 7.07         E45 (27.0.2 ) 7.07           UHT 61 (27.0.2 ) 7.07         E45 (27.0.2 ) 7.07         E45 (27.0.2 ) 7.07         E45 (27.0.2 ) 7.07         E45 (27.0.2 ) 7.07         E45 (27.0.2 ) 7.07           UHT 61 (27.0.2 ) 7.07         E45 (27.0.2 ) 7.07         E45 (27.0.2 ) 7.07         E45 (27.0.2 ) 7.07         E45 (27.0.2 ) 7.07           UHT 61 (27.0.2 ) 7.07         E45 (27.0.2 ) 7.07         E45 (27.0.2 ) 7.07         E45 (27.0.2 ) 7.07           UHT 61 (27.0.2 ) 7.07         E45 (27.0.2 ) 7.07         E | 2 9 (1年次)         2 8 (2年交) + 2 7 (3年交) + 2 6 (4年交)         FK           S T U         10 (2 / 7/- )         FK (2 / 7/- )         FK (2 / 7/- ) | 2 9 (1年次)         28 (2年次) - 27 (3年次) - 26 (4年次)         PF3         Dec (4年次)         PF3         Dec (4年次)         PF3         Dec (4年次)         PF3         Dec (4年次)         PF3         Dec (4年次)         PF3         Dec (4F2)         PF3         Dec (4F2)         PF3         Dec (4F2)         PF3         Dec (4F2)         PF3         Dec (4F2)         PF3         Dec (4F2)         PF3         Dec (4F2)         Dec (4F2) <thdec (4f2)<="" th=""> <thdec (4f2)<="" th=""></thdec></thdec> | 2 9 (1 年次)     28 (2 年次) - 27 (3 年次) - 2 8 (4 年交)     M8 30 (4 年交)     10 4 4 7 4 7 4 7 4 7 4 7 4 7 4 7 4 7 4 7 | 2 9 (1年天)         28 (2年來) + 27 (3年校) + 26 (4年次)         FK         3         7         U         FA (24 年來) + 27 (3 年 校) + 26 (4 年 校)         FK         3         7         U         FA (24 年 校) + 27 (3 年 校) + 26 (4 年 校)         FK         3         7         U         FA (24 F 校) + 27 (3 4 F 校)         FK         3         7         U         FA (24 F 校) + 27 (3 4 F 校)         FK         3         7         1         1         1         1         1         1         1         1         1         1         1         1         1         1         1         1         1         1         1         1         1         1         1         1         1         1         1         1         1         1         1         1         1         1         1         1         1         1         1         1         1         1         1         1         1         1         1         1         1         1         1         1         1         1         1         1         1         1         1         1         1         1         1         1         1         1         1         1         1         1 <th1< th="">         1         1</th1<> |

## ⑤時間割が表示されます。

日曜日と火曜日はセットに なります。 日曜日に来れなければ火曜 日に来る。火曜日に来れな ければ日曜日に来るように しましょう。